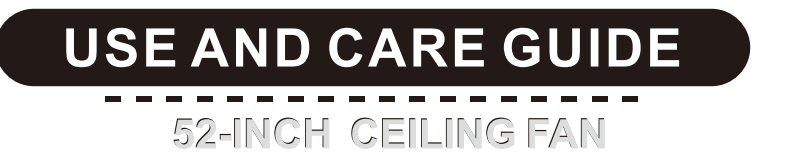

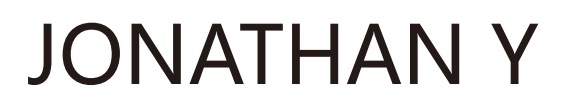

# ITEM#:JYL9718A/B/C/D SIZE:φ52"X H14"-19"

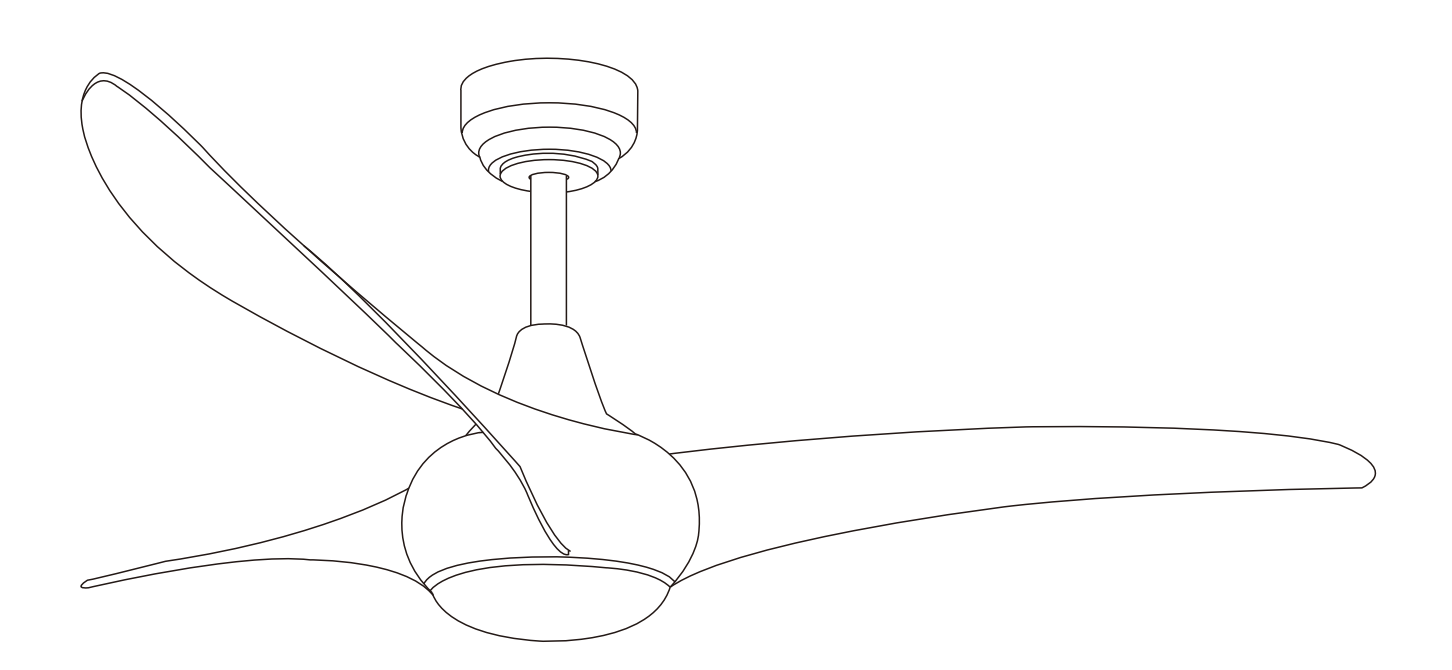

# **Table of Contents**

| Safety Information | 2 |
|--------------------|---|
| Pre-Installation   | 3 |
| Hardware included  | 4 |
| Celing             | 5 |
| Hanging the Fan    | 6 |

Attaching the Fan Blades10Attaching the Lights11Install the crystal shade12Use of remote control13Care and cleaning14

### **Safety Information**

- 1. To reduce the risk or electrical shock the electricity has been turned off at the circuit breaker or fuse box before begin.
- 2、All wiring must be in accordance with the National Electrical Code NASI/NFPA 70 -1999 and local electrical codes. Electrical installion should be performed by a qualified licensed electrician.
- Tne outlet box and support srtructure must be securely mounted and capable of reliably supporting 35ib.(15.9kg).Use only UL listed outlet boxes marked "Acceptable for Fan Support of 35ibs(15.9kg)or less."
- 4. The fan must be mounted with a minimum of 7 ft. (2m) clearance from the trailing edge of the blades to the floor.
- 5. Do not operate the reversing switch while the fan blades are in motion. You must turn the fan off and stop the blades before you reverse the blade direction.
- 6. Do not place objects in the path of the blades.
- 7、To avoid personal injury or damage to the fan and other items use caution when working around or cleaning the fan.
- 8. Electrical diagrams are for reference only. Light kits that are not packed with the fan must be UL-listed and marked suitable for use with the model fan you are installing. Switches must be UL General Use Switches. Refer to the instructions packaged with the light kits and switches for proper assembly.
- 9. After making electrical connections, spliced conductors should be turned upward and pushed carefully up into the outlet box. The wires should be spread apart with the grounded conductor and the equipment-grounding conductor on one side of the outlet box.
- 10、 All setscrews must be checked and retightened where necessary before installation.

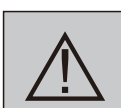

WARNING:TO reduce the risk of personal injury, do not bend the blade brackets (also referred to as flanges) during assembly or after installation.Do not insert objects in the path of the blades.

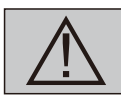

**WARNING:** To reduce the risk or fire or electric shock, do not use this fan with any solid-state speed control device.

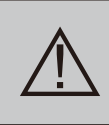

**WARNING:**To avoid possible electrical shock, turn the electricity off at the main fuse box before wiring.It you feel you do not have enough electrical wiring knowledge or experience, contact a licensed electrician.

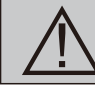

**WARNING:** Electrical diagrams are for reference only. Optional use of any light kit shall be UL-listed and marked suitable for use with this fan.

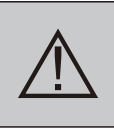

WARNING: To reduce the risk of fire, electric shock, or personal injury. mount to outlet box marked" Acceptable for fan support of 35 ibs.(15.9 kg)or less." and use the screws provided with the outlet box.

### Warranty

The supplier warrants the fan motor to be free from defects in workmanship and material present at time of shipment from the factory for a lifetime after the date of purchase by the original purchaser. The supplier also warrants that all other fan parts, excluding any glass or acrylic blades, to be free from defects in workmanship and material at the time of shipment from the factory for a period of one year after the date of purchase by the original purchaser. We agree to correct such defects without charge or at our option replace with a comparable or superior model if the product is returned. To obtain warranty service, you must present a copy of the receipt as proof of purchase. All costs of removing and reinstalling the product are your responsibility. Damage to any part such as by accident or misuse or improper installation or by affixing any accessories, is not covered by this warranty. Because of varying climatic conditions this warranty does not cover any changes in brass finish, including rusting, pitting, corroding, tarnishing, or peeling. Brass finishes of this type give their longest useful life when protected from varying weather conditions. A certain amount of "wobble" is normal and should not be considered a defect. Servicing performed by unauthorized persons shall render the warranty invalid. There is no other express warranty. Hampton Bay hereby disclaims any and all warranties, including but not limited to those of merchantability and fitness for a particular purpose to the extent permitted by law. The duration of any implied warranty which cannot be disclaimed is limited to the time period as specified in the express warranty. Some states do not allow a limitation on how long an implied warranty lasts, so the above limitation may not apply to you. The retailer shall not be liable for incidental, consequential, or special damages arising out of or in connection with product use or performance except as may otherwise be accorded by law. Some states do not allow the exclusion of incidental or consequential damages, so the above exclusion or limitation may not apply to you. This warranty gives specific legal rights, and you may also have other rights which vary from state to state. This warranty supersedes all prior warranties. Shipping costs for any return of product as part of a claim on the warranty must be paid by the customer.

### **Pre-Installation**

#### SPECIFICATION

| Size | Speed | Volts | Amps  | Watts | RPM | CFM  | Net<br>Weight        | Gross<br>Weight        | Cube<br>Feet |
|------|-------|-------|-------|-------|-----|------|----------------------|------------------------|--------------|
| 52"  | 6     | 120   | 0.406 | 29    | 180 | 5438 | 5.2kgs<br>(11.44lbs) | 6.24kgs<br>(13.728lbs) | 3.01cu. ft   |

The above data are for reference only, Actually the motor speed of each ceiling fan is a little different. Any products, Subject to actual products as standard.

B

**NOTE:** These are approximate measures. They do not include the amps and wattage used by the light kit.

Specifications & measurements shown are subject to  $\pm\,5\%$  variations.

### **TOOLS REQUIRED**

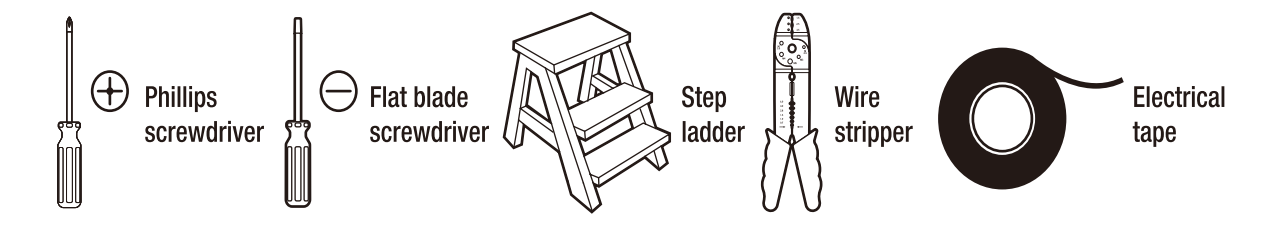

### Pre-Installation(continued)

# HARDWARE INCLUDED components table

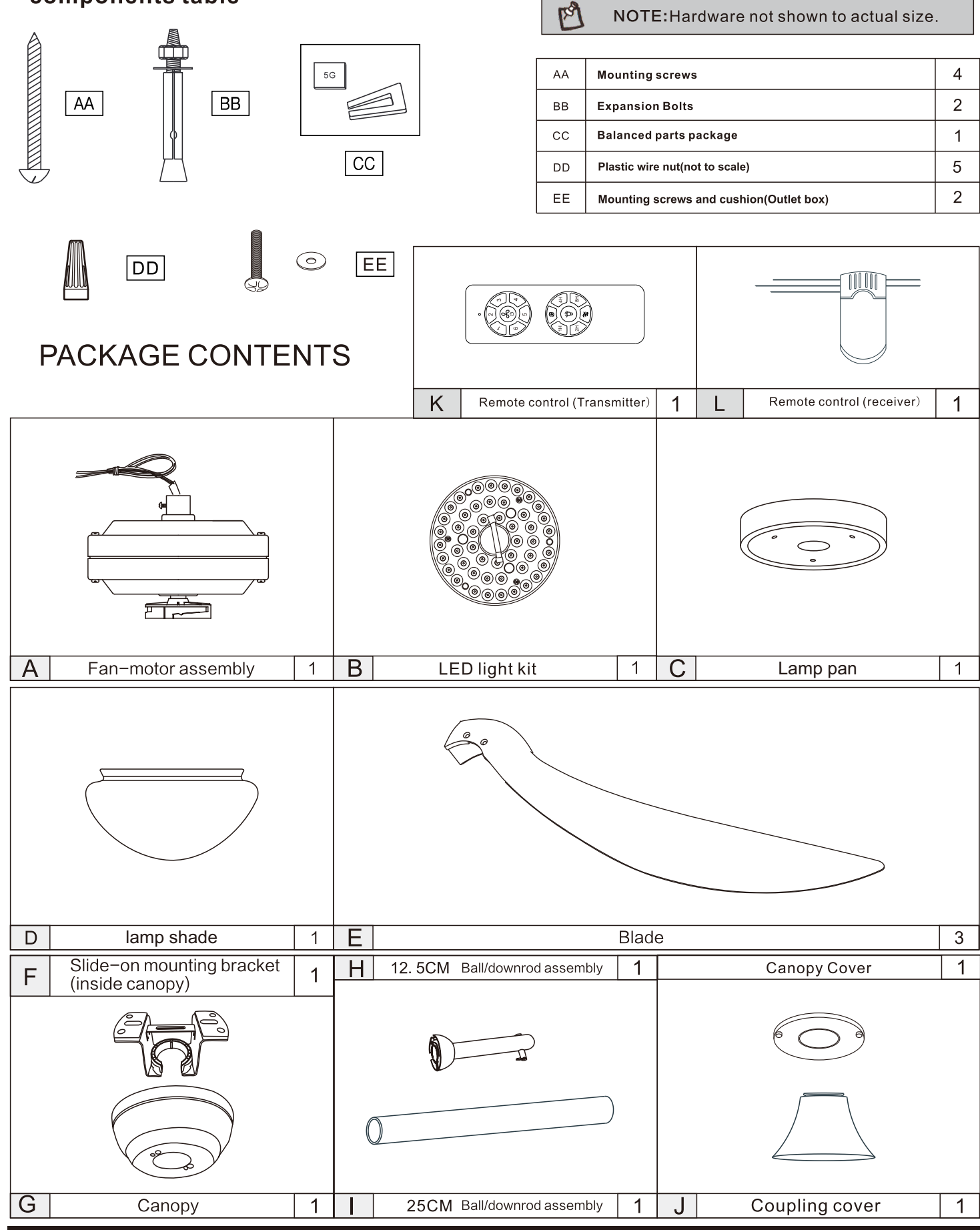

# Pre-Installation(continued)

#### MOUNTING OPTIONS

#### Low-profile use(Figure1)

A 1/2-in.-deep pancake box is meant to be screwed to a joist or block.It's used if only one cable is coming into the box.it is also available in a saddle-mount

#### Deep-profile use(Figure2)

A 2-1/4-in.deep box can be attached to blocking between joists and is roomy enough to handle more than one cable.

#### Brace use(Figure3)

Paired with a deep box, this hanger is meant to span between tow joists and takes the place of wooden blocking.

#### 

To reduce the risk of fire, electrical shock, or personal injury, mount fan to outlet box marked acceptable for fan support of 15.88kg(35lbs)or less. Use screws supplied with outlet box.Most outlet boxes commonly used for support of light fixtures are not acceptable for fan support and may need to be replaced.Consult a qualified electrician if in doubt.

If your fan is to replace an existing light fixture,turn elecrticity off at the main fuse box at this time and remove the existing light fixture.

#### 

Turning off wall switch is not sufficient. To avoidpossible elecrtical shock, be sure electricity is turned off at the main fuse box before wiring, All wiring must be in accordance with National and Locl codes and the ceiling fan must be properly grounded as a precaution against possible electrical shock.

#### 

To avoid fire or shock, follow all wiring instructions carefully. Any electrical work not described in these instructions should be done or approved by a licensed electrician.

#### 

Do not operate this fan with a variable(Rheostat) wall controller or dimmer switch.Doing so could result in damage to the ceiling fan'sremote control unit.

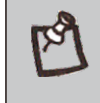

NOTE: You may need a longer downrod to maintain proper blade clearance when installing on a steep, sloped ceiling. The maximum angle allowable is 30° away from horizontal.

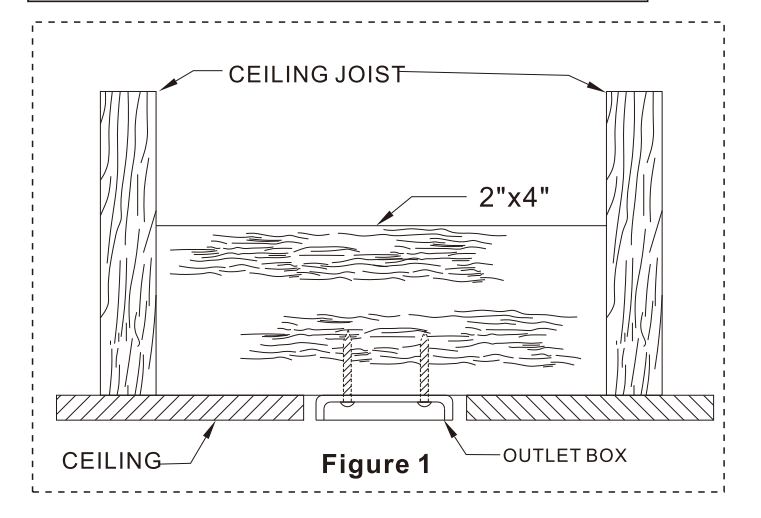

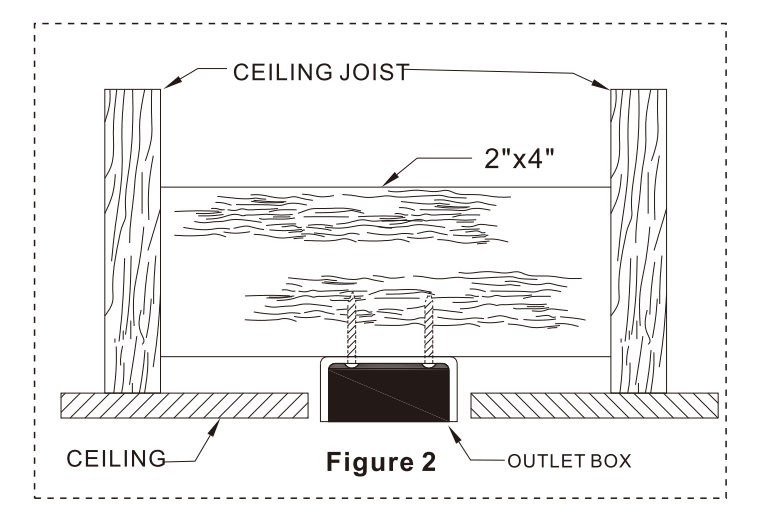

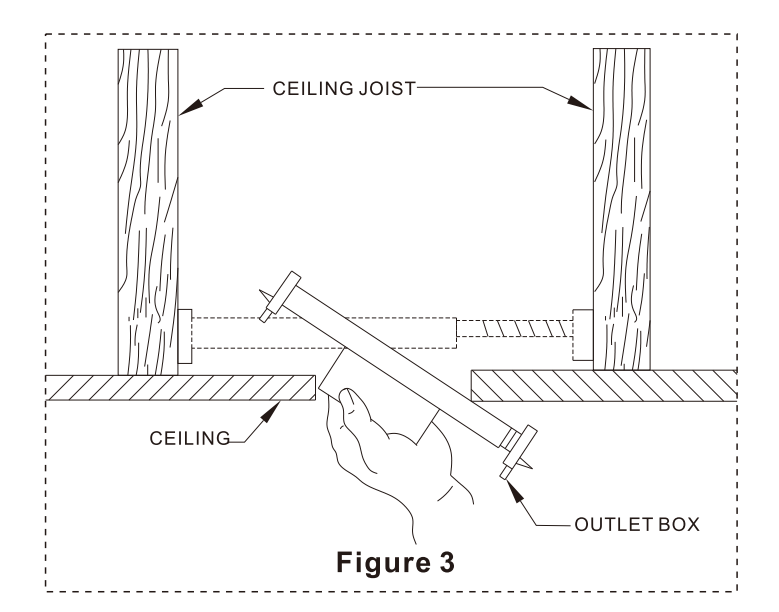

#### Installation of the hanging bracket (suspension part)

1.Install a hanger on the ceiling

#### STEP 1A-WOODEN CEILING

For wooden ceiling, use wood screw to drill on the wooden beam or the "junction box" to fix the hanging bracket (selection is made according to actual requirements of the customers).

SWITCH OFF THE ELECTRICAL MAINS AT THE CIRCUIT BREAKER FUSE BOX.

1)Use the Mounting Bracket (A) as a guide, mark the spots where the 4 Self Tapping Screws (B) will be drilled.

2)Remove the Mounting Bracket (A), drill 4 holes for 3MM diameter, install the mounting bracket onto wooden ceiling with the 4 Self Tapping Screws (B) & Washers (C).

#### M IMPORTANT : SCREWS MUST BE TIGHTENED TILL SNUG

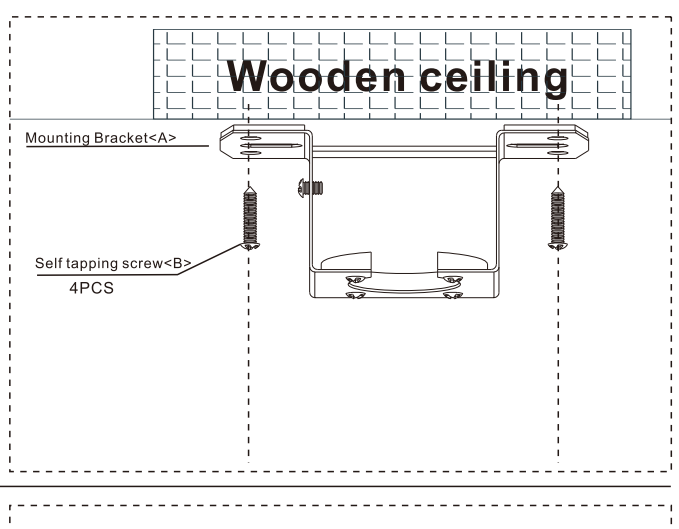

#### STEP 2A - CONCRETE CEILING

For concrete ceiling, use the percussion bit with diameter 8mm to drill holes according to the length of expansion screws. Then use the attached expansion screws to fix the hanging bracket onto the ceiling (selection is made according to actual requirements of the customers).

SWITCH OFF THE ELECTRICAL MAINS AT THE CIRCUIT BREAKER FUSE BOX.

1)Use the Mounting Bracket (A) as a guide, mark the spots where the 4 Expansion Bolts (B) will be drilled.

2)Remove the Mounting Bracket (A), drill 4 holes and insert 4 Expansion Bolts (2) into the concrete ceiling, install the mounting bracket and secure with Flat Washers (C), Spring Washers (D) and Nuts (E). IMPORTANT : SCREWS & NUTS MUST BE

TIGHTENED TILL SNUG

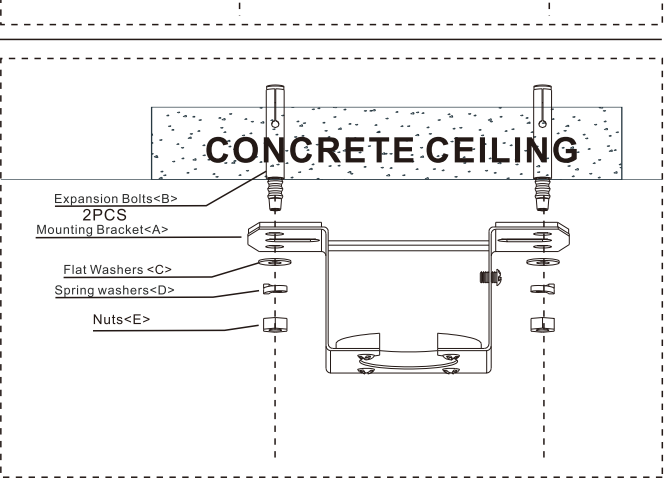

# Assembly – Hanging the Fan

#### 2.Attaching the fan to the electrical box

- Pass the 120-Volt supply wires through the center hole in the mounting bracket.
- Install the ceiling mounting bracket on the outlet box by sliding the mounting bracket over the two screws provided with the outlet box. If necessary, use leveling washers (not included) between the mounting bracket and the outlet box. Note that the flat side of the mounting bracket is toward the outlet box. When using close-to-ceiling mounting, it is important that the mounting bracket be level.
- Securely tighten the two mounting screws.

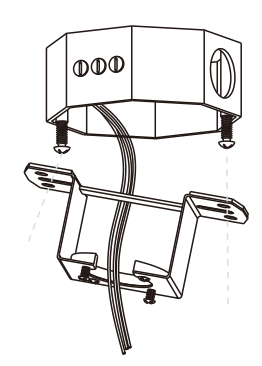

#### 

**WARNING:** To reduce the risk of fire, electric shock or personal injury, mount to outlet box marked "Acceptable for fan support of 35 lbs. (15.9 Kg) or less", and use screws provided with the outlet box

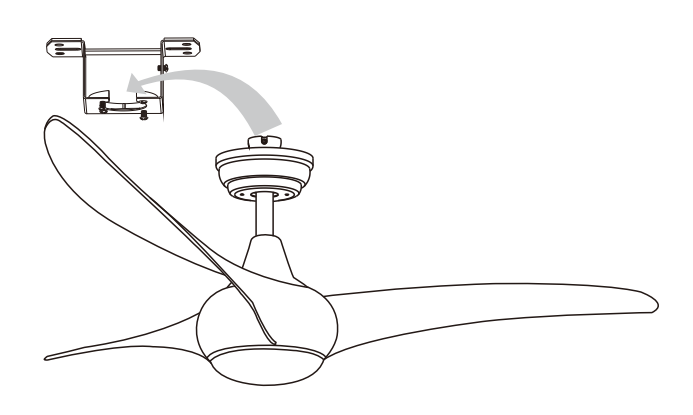

### Install the hanging part of the ceiling fan.

- 1.install downrod assembly
- Suspended Installation Only

#### \land WARNING

WARNING: Failure to properly install the locking pin could result in the fan becoming loose and possibly falling.

- 1. Thread the suspender through the suspended clock and coupling cover .
- 2. Then insert the tail of the suspender from the lifting head of the motor.
- 3.After the lateral pin is threaded out from the suspended head position,
- insert R type pin.
- 4. Tighten the lifting head screws.
- 5. Hang the fan of the hanging pipe into the hanger.

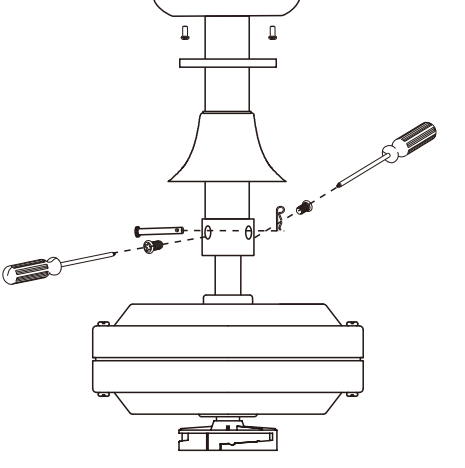

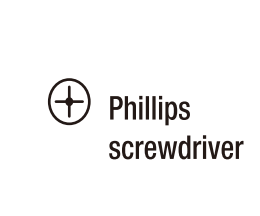

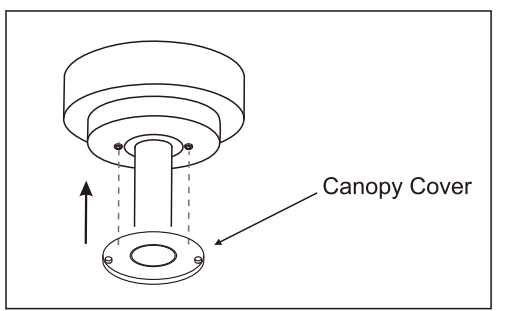

# Assembly – Hanging the Fan(continued)

2. Suspended Installation

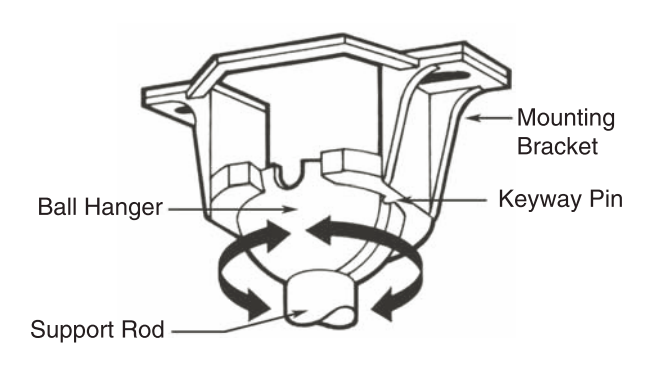

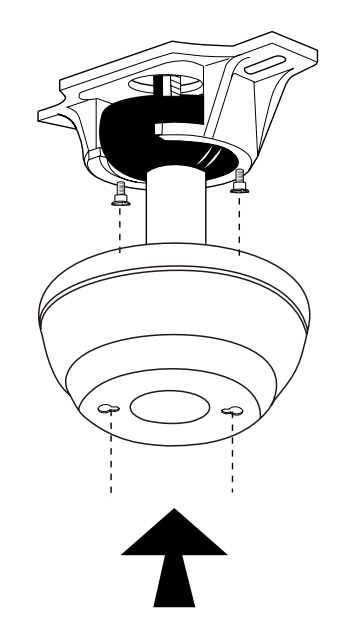

1. Notice the half ball on the end of the support rod is grooved down one side. This key way fits over the small keyway pin on the inside of the mounting bracket and keeps the ceiling fan from spinning on the mounting bracket.

Carefully push the canopy to the bottom of the mounting bracket, make two sliding holes aligned to the two prominent screws on the mounting bracket, and then turn clockwise until tight.
 Push the canopy ring to the bottom of the canopy, slide the inner holes aligned to the two prominent screws on the mounting bracket again, and turn the canopy ring clockwise until tight.

# Assembly – Hanging the Fan(continued)

### 1.Making the electrical connections

WARNING:Each wire not supplied with this fans is designed to accept up to one 12-gauge house wire and two wires from the fan.If you have larger than 12-gauge house wiring or more than one house wire to connect to the fan wiring,cnsult an electrician for the proper size wire nuts to use.

**IMPORTANT:** Use the plastic wire connectors(GG) supplied with your fan. Secure the connectors with electrical tape and ensure there are no loose strands or connections.

NOTE:The fan comes with 16in.Lead wires for use with an extended ball/downrod assembly.If using the 4.5in.ball/downrod assembly(B)provided youcan cut the lead wires to your desired length(no sooner than 12in.).

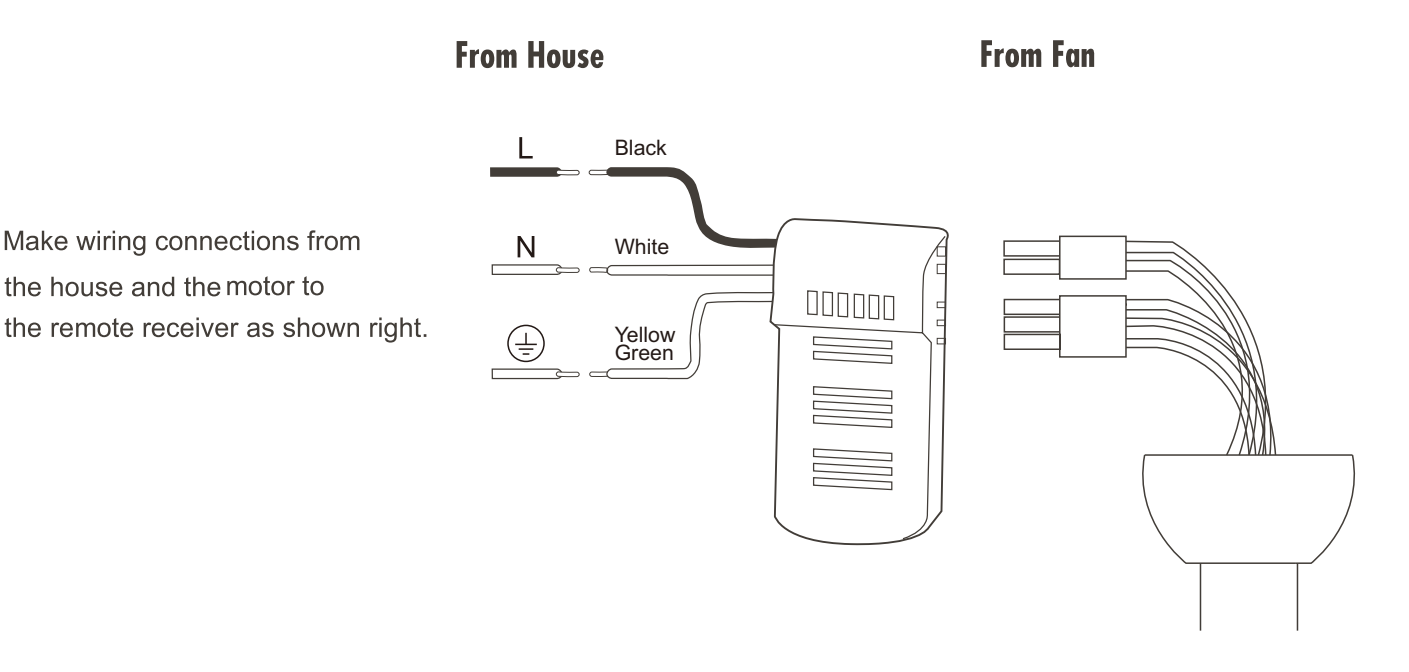

# Assembly – Hanging the Fan(continued)

# 2. Install remote control

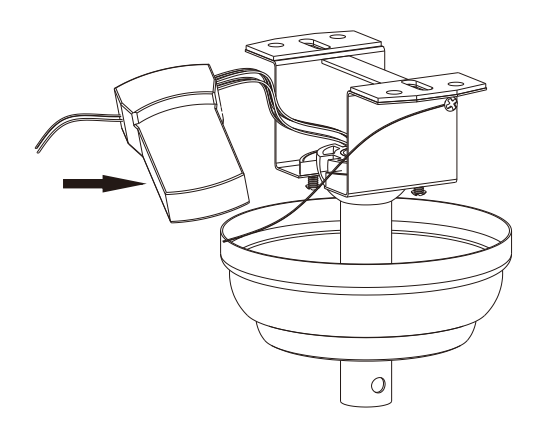

1.Carefully push the canopy to the bottom of the mounting bracket, make two sliding holes aligned to the two prominent screws on the mounting bracket, and then turn clockwise until tight.

2.Push the canopy ring to the bottom of the canopy, slide the inner holes aligned to the two prominent screws on the mounting bracket again, and turn the canopy ring clockwise until tight.

# Assembly-Attaching the Fan Blades

#### 1.Fastening the blade to the motor

Screw Fan motor 6 Blade

**Phillips** screwdriver

1. Remove the 12 blade screws from the top and bottom of the fan motor.

Ŷ

2. Then place the blade in the corresponding position, lock two screws on the upper and lower parts of the blade, and preinstall the screws.

3. Put the remaining blades together and lock the screws.

# Assembly – Attaching the Lights

Light kit fitter assembly Screw Fan motor

1. Install the light panel

1. As shown in the picture, remove the 3 screws on the motor, install the lamp plate on the motor, and lock the screws.

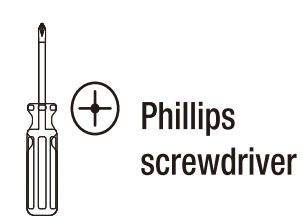

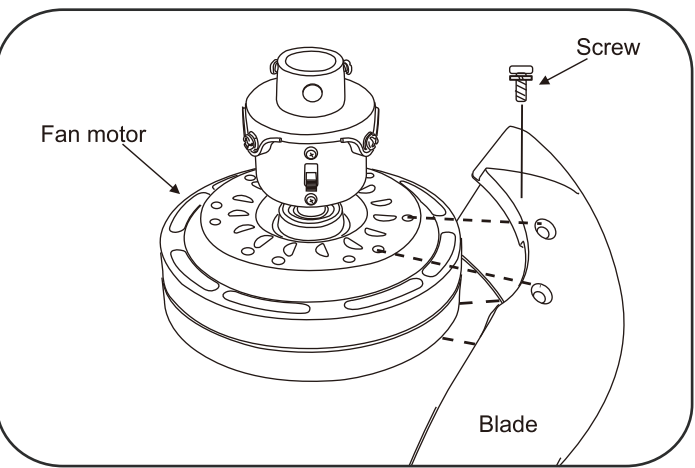

NOTE: Your fan blades are reversible. Select the blade side finish which best accentuates your decor.

NOTE: Your fan features revolutionary advancements for quick and easy blade installation.Including an alignment post and captive blade arm screws.

# 2. Connecting lamp wire and Install the lamp cover

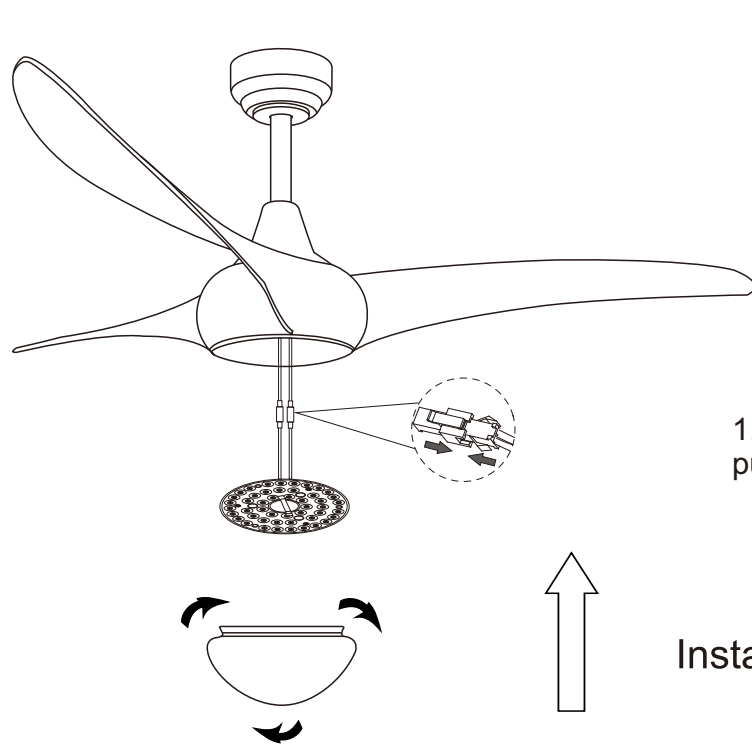

CAUTION:To reduce the risk of electric shock, disconnect the electrical circuit to the fa before installing the light fixture.

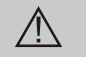

WARNING: Allow the shatter resistant bowl to cool completely before removing.

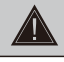

**CAUTION:** Make sure the power is off before attaching or removing the shatter resistant bowl.

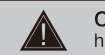

**CAUTION:** Do not over tighten the hex nut, overtightening the hex nut may cause the shatter resistant bowl to break.

1. Connect the light kit with motor, put the light kit in the light kit fitter.

Install the lamp cover as shown

# Use of remote control

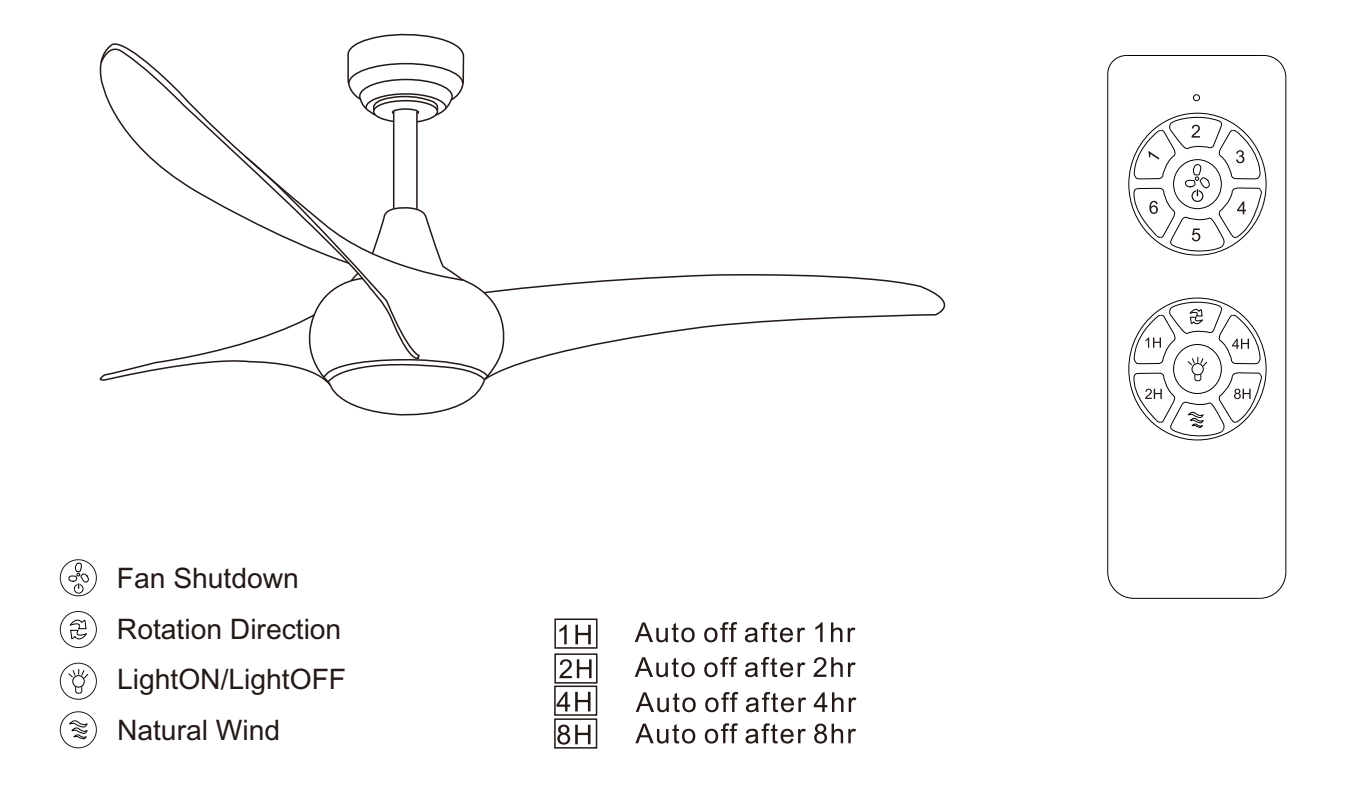

### Assembly – Hanging the Fan(continued)

Ceiling fans can be installed according to the user's location can be installed in the standard ball, slope ball installation and ceiling installation

Height with 5" rod: **14**" Height with 10" rod: **19**"

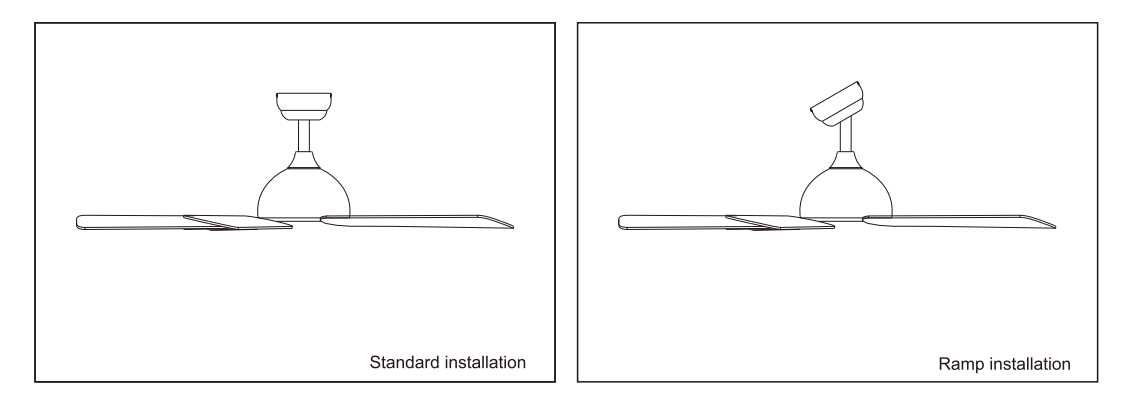

Standard drop ball installation is suitable for general building installation.

The slope drop ball type installation method is basically the same as the standard drop ball type installation method, except that the location of the hanger installation varies.

#### Pairing JONATHAN Y Mobile APP Scan the QR code to download the "JONATHAN Y " APP

- a. Download and Open "JONATHAN Y" Mobile App.
- b. Turn on the electric power.
- c. The app pairing: please long press the & key immediately till you hear the long "beep" sound, And then, entre the wifi\_pair status(Intellectual product).
- d. Press the + button in the top right corner of the mobile App.
- e. Under "Add Manually" select Home Appliances.

f. Select Fan.

- g. Click "Confirm indicator rapidly blink" and type in your Wi-Fi name & password then proceed to click "OK".
- h. After the loading screen go back to homepage and you should be able to find your device there.

#### SPECIFICATIONS

| Applications              | Light/Fan                           |
|---------------------------|-------------------------------------|
| Operating Voltage         | 110V/120V Depending on model        |
| Max load Power            | <300W Ceiling Fan / <200W LED Light |
| Standby Power Consumption | <0.5 W                              |
| Working Temperature       | -20°C~80°C                          |
| Control Method            | Remote control & Mobile App Control |
| Wiring Method             | Live Wire & Neutral Wire            |

#### ≽Q&A

- Q : If you cannot pair the JONATHAN Y APP
- A: 1. Please check whether the WI-FI network is 2.4g.
  - 2. Turn off the power and turn on the power again, wait for 10 seconds, then press and hold "%" at the same time until the receiver emits a prolonged beep sound three times.
    - 3. Pairing JONATHAN Y Mobile APP again.

#### Q : If you remote cannot control the receiver.

- A: 1. Please turn off the power.
  - 2. Turn on the power again.
  - 3. Press and hold "2," at the same time. Until the receiver emits "beep" three times.

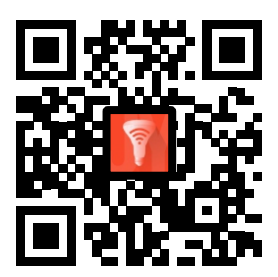

In addition to the included control, you can operate your fan with the JONATHAN Y app.

#### **Upgradeable with Smart Features**

Scan the code to the right with your phone to find out how you can enable smart features through the JONATHAN Y app and integrate with your smart home ecosystem.

**NOTE : Press light toggle and season toggle and hold for 4 second if you prefer not** using the app or broadcasting Wi-Fi.

1. To use the JONATHAN Y app , download it from the App Store or Google Play.

2. Open the app to create your account . You can also log in using your Facebook or Google account.

3.To set up a Wi-Fi connection you will need the SSID and Wi-Fi password for the network you wish to connect to.

4. You will receive a prompt to name your fan device and upload an optional picture of it if you choose.

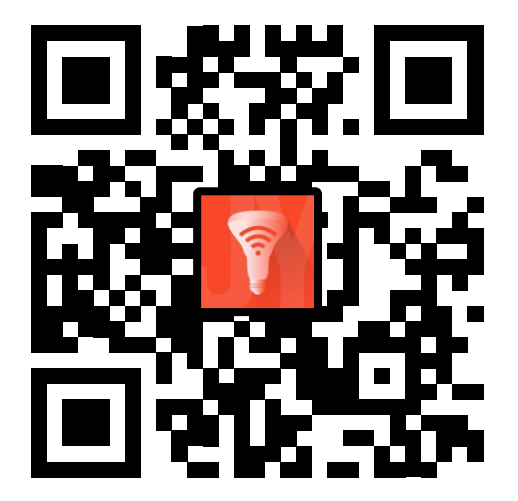

### **Care and Cleaning**

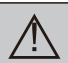

**WARNING:**Make sure the power is off before cleaning your fan.

- Because of the fan's natural movement, some connections may become loose. Check the support connections, brackets, and blade attachments twice a year. Make sure they are secure. It is not necessary to remove the fan from the celling.
- □ Clean your fan periodically to help maintain its new appearance over the years. Do not use water when cleaning, as this could damage the motor or the wood, or possibly cause an electrical shock. Use only a soft brush or lint–free cloth to avoid scratching the finish. The plathing is sealed with a lacquer to minimize discoloration or tarnishing.
- □ You can apply a light coat of furniture polish to the wood for additional protection and enhanced beauty. Cover small scratches with a light application of shoe polish.
- □ You do not need to oil your fan. The motor has permanently-lubricated sealed ball bearings.

### Troubleshooting

| Problem                 | Solution                                                                                                    |
|-------------------------|----------------------------------------------------------------------------------------------------|
| The fan will not start. | <ul><li>Check the main and branch circuit fuses or breakers.</li><li>Check the line wire connections to the fan and switch wire connections in the switch housing.</li></ul>                                                                                                    |
| The fan is noisy.       | <ul> <li>Ensure all motor housing screws are snug.</li> <li>Ensure the screws that attach the fan blade bracket to the motor hub are tight.</li> <li>Ensure the wire nut connetions are not ratting against each other or the interior wall of the switch housing.</li> <li>Allow a 24-hour "breaking in" period. Most noises associated with a new fan disappear during this time.</li> <li>If you are using the Ceiling Fan light kit,ensure the screws securing the glassware are tight.Check that the light</li> <li>bulbs are also secure.</li> <li>Ensure the canopy is a short distance from the ceiling.It should not touch the ceiling.</li> <li>Ensure your outlet box is secure and rubber isolator pads wereused between the mounting plate and outlet box.</li> </ul> |
| The fan wobbles.        | ☐ Please check and follow the instructions: Chapitre Fan balance on page 10.                                                                                                    |

#### Remote control fan

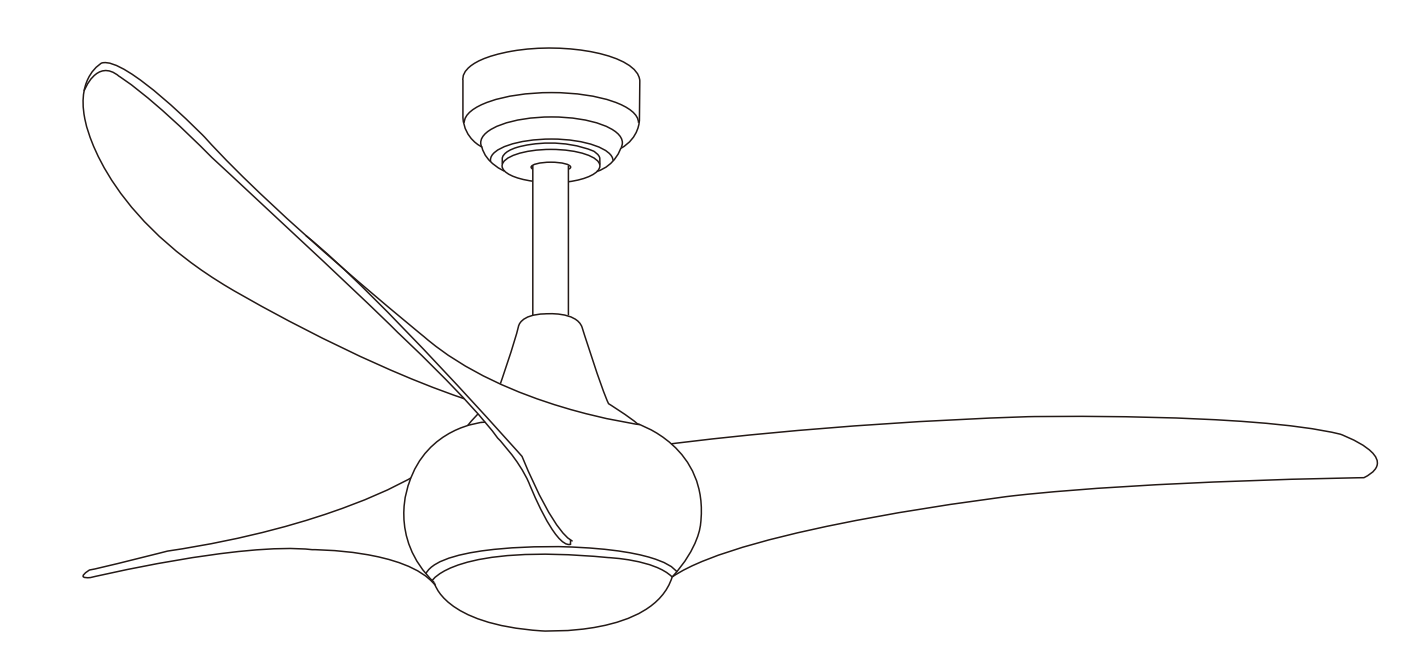

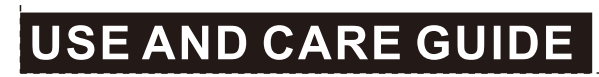

52-INCH CEILING FAN